## 日本病理学会症例データベース 取り扱いガイド

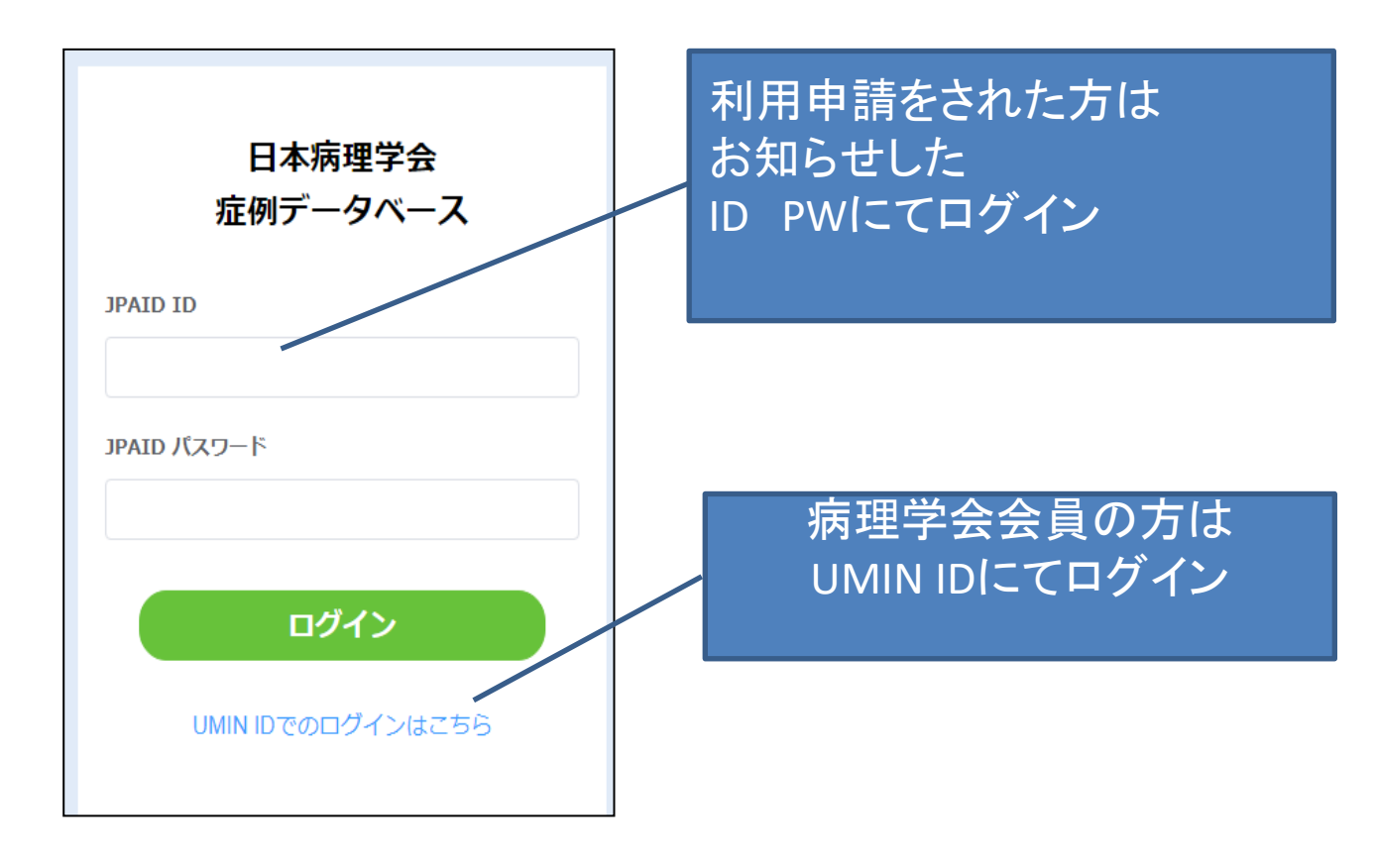

## 検索方法

| お気に入り検索条件を選択 >                                                                                  | 検索条件<br>C クリア 検索条件を                                                                                                    | 登録しますか? 検索条件: |                                                | 検索                         | 特体なし                         |                         | ,                           |
|-------------------------------------------------------------------------------------------------|----------------------------------------------------------------------------------------------------|---------------|------------------------------------------------|----------------------------|------------------------------|-------------------------|-----------------------------|
| ノコード選択数/件数(コメント付き件数):                                                                           | 0/0件(0件)                                                                                                    |               |                                                |                            |                              |                         | ± 90>0-F                    |
| ■ 性別 ≑ 年(                                                                                       | 代 ≑ 臓器名 ≑                                                                                                    | 採取法 🗧         | 病理診断≑                                          |                            | 施設コード 🗧                      | 登録日 🗧                   | コメントゥ                       |
|                                                                                                 |                                                                                                    |               | 検                                              | 索条件                        | -をクリ                         | シク                      |                             |
|                                                                                                 |                                                                                                    |               |                                                |                            | データなし                        |                         |                             |
|                                                                                                 |                                                                                                    |               |                                                |                            |                              |                         |                             |
|                                                                                                 |                                                                                                    |               |                                                |                            |                              |                         |                             |
| ¢                                                                                               |                                                                                                    |               |                                                |                            |                              |                         | 3                           |
|                                                                                                 |                                                                                                    |               |                                                |                            |                              |                         |                             |
| 検索条件                                                                                            |                                                                                                    |               | 枪                                              | 検索する                       | 5項目                          | を選れ                     | R                           |
| 検索条件<br>検索項目 1                                                                                  |                                                                                                    | 最大件数 10       | <br>000 ÷ ● 登録                                 | 食索する                       | б項目                          | を選払                     | R                           |
| 検索条件<br>検索項目 <b>0</b>                                                                           | 無効 ● 有効                                                                                                    | 最大件数 10       | -<br>-<br>-<br>-<br>-<br>-<br>-<br>-<br>-<br>- | 食索する<br>お気に入り検索            | б<br>項目<br>ண                 | を選れ                     | R                           |
| 検索条件<br>検索項目 <b>0</b>                                                                           | <ul> <li>無効</li> <li>有効</li> <li>無効</li> <li>有効</li> </ul>                                                                                                    | 最大件数 10       | <del>م</del> ر<br>100 <u>^</u> • ∰             | 食索する<br>お気に入り検索            | б項目<br>嗡∰                    | を選払                     | R                           |
| 検索条件<br>検索項目 <sup>●</sup><br>臓器名<br>採取法<br>病理診断                                                 | <ul> <li>無効</li> <li>有効</li> <li>無効</li> <li>有効</li> <li>無効</li> <li>有効</li> </ul>                                                                                                    | 最大件数 10       | )00 <u></u>                                    | <b>食索する</b><br>お気に入り検索     | 3項目                          | を選払                     | R                           |
| 検索条件<br>検索項目 ⑦                                                                                  | <ul> <li>無効</li> <li>有効</li> <li>無効</li> <li>有効</li> <li>無効</li> <li>有効</li> <li>無効</li> <li>有効</li> <li>無効</li> <li>有効</li> </ul>                                                                                                    | 最大件数 10       | 00<br>○<br>○<br>○<br>章録                        | 食索する<br><sup>お気に入り検報</sup> | 5項目<br><sup>議件</sup>         | を選打                     | 尺<br>✓                      |
| 検索条件<br>検索項目 ⑦<br>臓器名<br>採取法<br>病理診断<br>検査時年代<br>性別                                             | 無効       有効         無効       有効         無効       有効         無効       有効         無効       有効         無効       有効         無効       有効                                                                                                    | 最大件数 10       | <br>000 - ↓ ● 登録                               | 検索する<br>お気に入り様報            | る項目<br>☞<br>こ入り(<br>啓録)      | を選打<br>の検索              | <b>尺</b><br>▽<br>▽          |
| 検索条件<br>検索項目 <b>⑦</b><br>臓器名<br>採取法<br>病理診断<br>検査時年代<br>性別<br>コメント付き <b>①</b>                   | 無効       有効         無効       有効         無効       有効         無効       有効         無効       有効         無効       有効         無効       有効         無効       有効         無効       有効         無効       有効         無効       有効         無効       有効                                                                                                    | 最大件数 10       | <b>000</b> ← ● 登録                              | 検索する<br><sup>お気に入り機構</sup> | 5<br>項目<br>※#<br>こ入り(<br>登録で | を選打<br>の検索              | 尺<br>▼<br>家条件 <i>れ</i><br>す |
| 検索条件<br>検索項目 <b>1</b><br>臓器名<br>採取法<br>病理診断<br>検査時年代<br>性別<br>コメント付き <b>1</b><br>施設コード          | 無効       有効         無効       有効         無効       有効         無効       有効         無効       有効         無効       有効         無効       有効         無効       有効         無効       有効         無効       有効         無効       有効         無効       有効         無効       有効                                                                                                    | 最大件数 10       | 2<br>00<br>○<br>○<br>②<br>章<br>第               | 検索する<br><sup>お気に入り検練</sup> | 5<br>項目<br>(禁)<br>(登録で)      | を選打<br>の検索<br>できま       | R<br>▼<br>家条件 <i>t</i><br>す |
| 検索条件<br>検索項目 <b>①</b><br>臓器名<br>採取法<br>病理診断<br>検査時年代<br>性別<br>コメント付き <b>①</b><br>施設コード<br>ステータス | <ul> <li>無効</li> <li>有効</li> <li>無効</li> <li>有効</li> </ul> | 最大件数 10       | 000 <u>^</u> ● ☆課                              | 検索する<br>お気に<br>お気に         | る項目<br>業∰<br>こ入り(<br>登録で     | を選<br>え<br>の検<br>す<br>ま | 尺<br>▼<br>▼<br>す            |

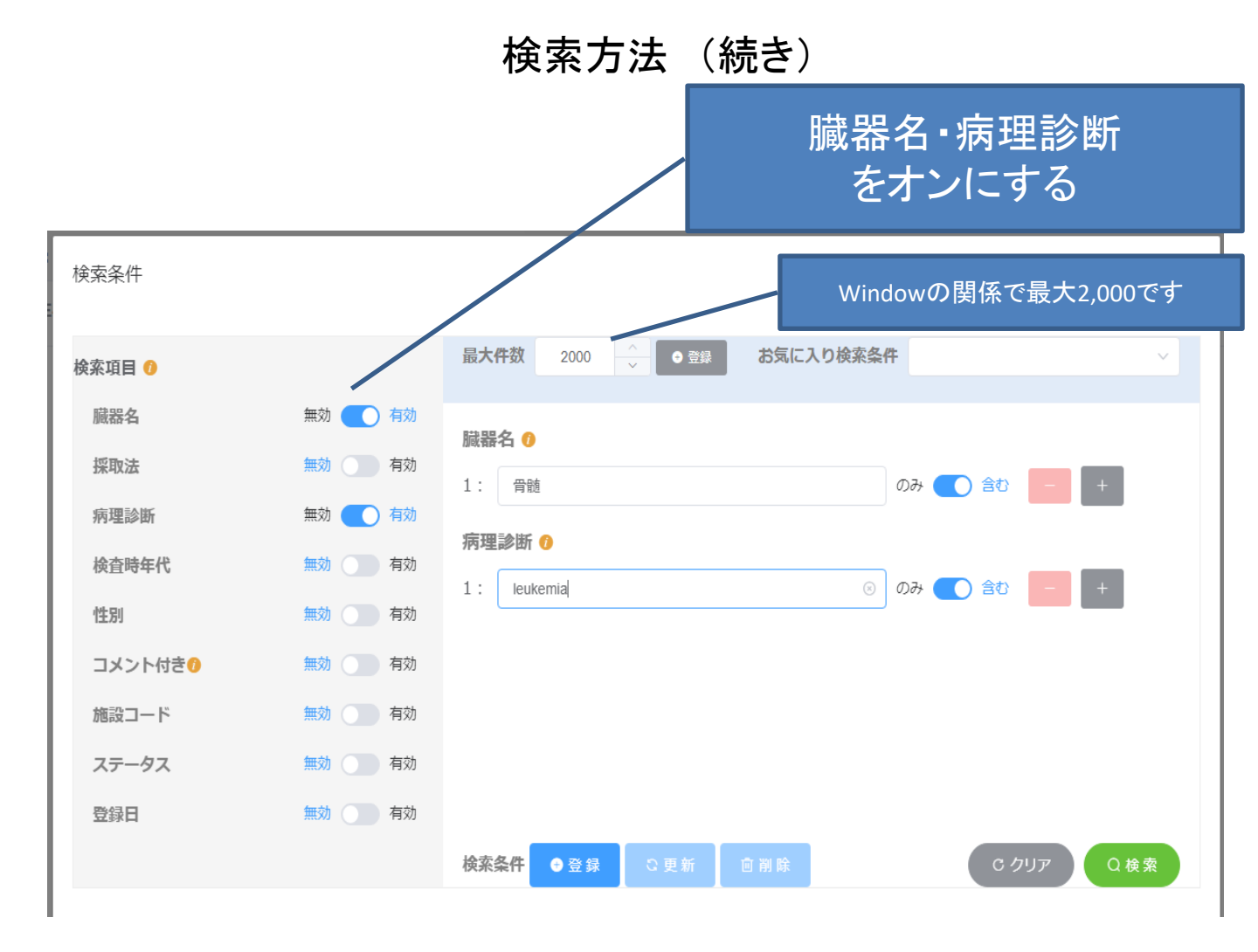

- ・臓器名は「胃」など和名でOKですが、英語表記で登録されてい る検体もあります
- ・病理診断名にVariationがあります

(ex; T-cell lymphoma vs T cell lymphoma)

- ・最大表示数が2000件なので、Commonな疾患(胃の adenocarcinoma)などで、すべて閲覧したい場合は、年代でグ ループ分けする必要があります(30歳代、40歳代など)
- ・不備となりうるWIS(ガラス上にマーカーでの記載があるなど)はコ メント欄に記載があります

### 検索結果画面

## 総合件数が表示されます

| 本病理学会      | 症例データ     | ベース       |             |                 |                                                  |              |                     | ♀ 倉田 盛人さん    |
|------------|-----------|-----------|-------------|-----------------|--------------------------------------------------|--------------|---------------------|--------------|
| お気に入り検索条件  | を選択 、     | / ··· 検索  | 条件 C クリア 検護 | 索条件を登録しますか? 検索条 | 件: 嚴器名 骨號含む 177 病名 leukemia:含む 177               |              |                     |              |
| コード選択数/件   | 数(コメント付き) | 件数):0/171 | 1件(1件)      |                 | 4                                                |              |                     | ⊻ ダウンロ・      |
|            | 性別᠅       | 年代 ≑      | 臓器名 ≑       | 採取法 ≑           | 病理診断⇔                                            | 施設コード ÷      | 登録日≑                | אב           |
| 0          | 男性        | 40        | 骨髄(腸骨)      | 生検              | "Bone marrow, iliac, biopsy and clot; hypercell- | · 178010091  | 2020/05/03          |              |
| <b>B W</b> | 女性        | 50        | 骨髄          | 生検材料            | <骨髄>Acute myeloid leukemia of the ilium          | 171410363    | 2020/05/03          |              |
|            | 男性        | 70        | 骨髄          | 生検材料            | <骨髄>Acute myeloid leukemia arising from m··      | • 171410363  | 2020/05/03          | 点・線          |
| ws         | 男性        | 60        | 骨髄          | 生検材料            | "<骨髄>Hypocellular marrow, negative for rela-     | · 171410363  | 2020/05/03          |              |
| 🗈 🛛 ws     | <b>女性</b> |           | 骨髄          | 生検材料            | "<骨髄>B lymphoblastic leukemia, compatible"       | 171410363    | 2020/05/03          |              |
| B ws       | 男性        | 30        | 骨髄,骨髄       | 生検材料            | <骨髄>Acute myeloid leukemia of the ilium<骨·       | 171410363    | 2020/05/03          |              |
| <b>B</b>   | 男性        | 70        | 骨髄          | 生検材料            | "<骨髄>Hypercellular marrow, consistent with       | 171410363    | 2020/05/03          |              |
| B ws       | 男性        | 61        | 骨髄          | 生検材料            | "<骨髄>Acute myeloid leukemia, compatible"         | 171410363    | 2020/05/03          |              |
| 🖹 WS       | 女性        | 50        | 骨髄,骨髄       | 生検材料            | <骨髄>Acute myeloid leukemia of the ilium<骨·       | 171410363    | 2020/05/03          |              |
| B WS       | 女性        | 60        | 骨髄          | 生検材料            | <骨髄>Consistent with involvement of chronic ·     | 171410363    | 2020/05/03          |              |
| B WS       | 9月1日 男性   | 70        | 骨髄,骨髄       | 生検材料            | <骨髄>Acute myeloid leukemia of the ilium (S…      | 171410363    | 2020/05/03          |              |
| ws         | 女性        | 0         | 骨髄,骨髄       | 生食材料            | · · · · · · · · · · · · · · · · · · ·            | _ * •        | /05/03              |              |
|            |           |           |             | 竹               | Ł別・年代・採取部位<br>病理診断                               | ▪採取          | 方法                  |              |
|            |           |           | \           |                 |                                                  |              |                     |              |
|            |           |           |             | ダウンロ            | ードしたい場合には                                        | こちら          | にチェ                 | ック           |
|            |           |           | •           | (一番             | 上 じまとめ (ナエツ)                                     | しも出う         | ドまり                 | )            |
|            |           |           | f           | 侵後に  右          | 「上の「ダウンロード」                                      | ボタン          | をクリ                 | ック           |
|            |           |           |             |                 |                                                  |              |                     |              |
|            |           |           |             |                 | ダウンロード対象データ件数(コメント付き件数):1件(0                     | 件)           |                     |              |
|            |           |           |             |                 | システム利用費についてはこちらをご確認ください。                         |              |                     |              |
|            |           |           |             |                 | ダウンロード準備が完了次第、登録いただいているメール                       | アドレス宛にダウンロード | 準備完了の               | _            |
|            |           |           |             |                 | 旨を通知いたします。<br>システム利田書は、オーダーを定行された時点で改生いた         | します。         |                     | $\leftarrow$ |
|            |           |           |             |                 | システム利用費の請求については、病理学会事務局より別                       | 途ご連絡を差し上げます。 |                     |              |
|            |           |           |             |                 |                                                  |              | . + #               |              |
|            |           |           |             |                 |                                                  | × 18U 9      | ■ <del>// 9</del> - |              |

#### ダウンロード方法

# 前ページのオーダーボタンをクリック後、準備が出来ると登録アドレスに「【日本病理学会症例DB】ダウンロード準備完了」のメールを受信\_ ➡再度ログインして

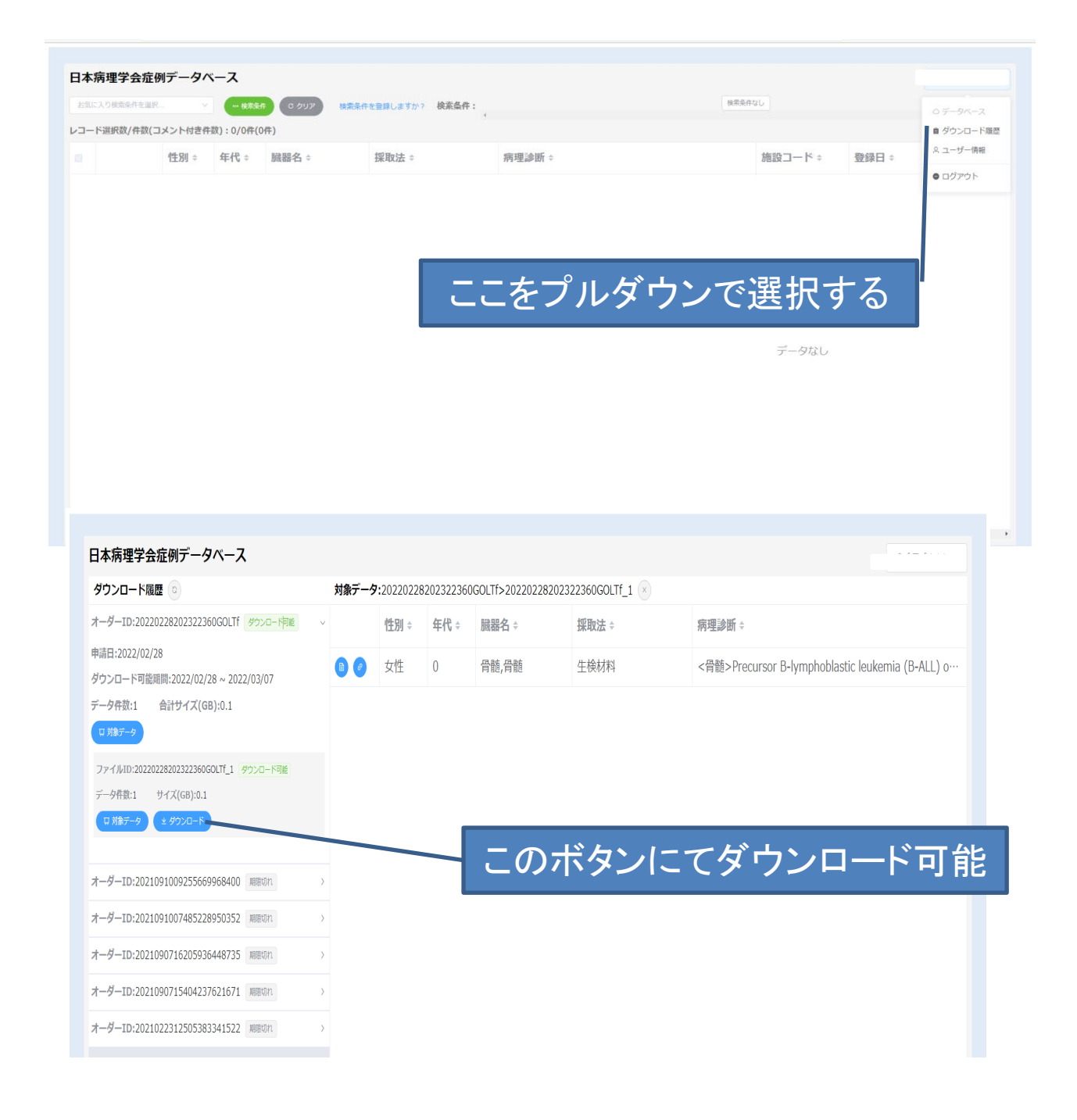